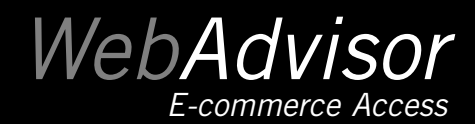

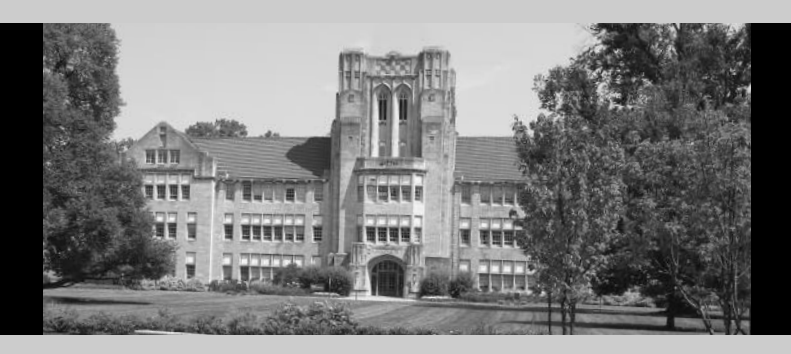

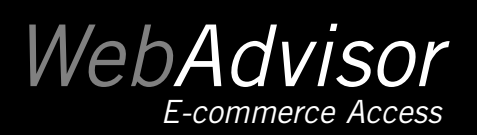

Log In Main Menu Contact Us

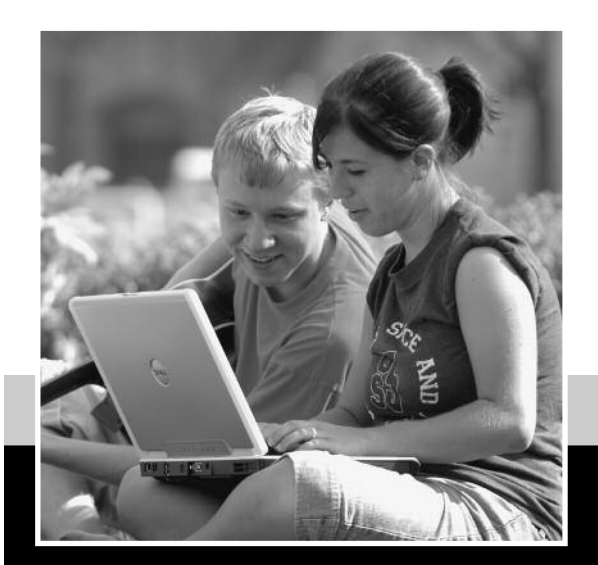

#### Welcome Guest!

WebAdvisor gives students, staff, and the community access to their databases.

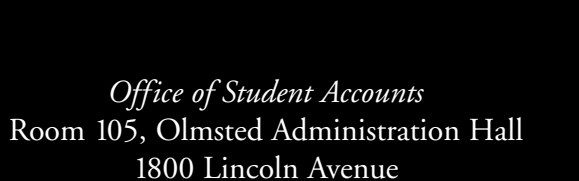

Evansville, Indiana 47722

812-488-2565 offstudaccts@evansville.edu

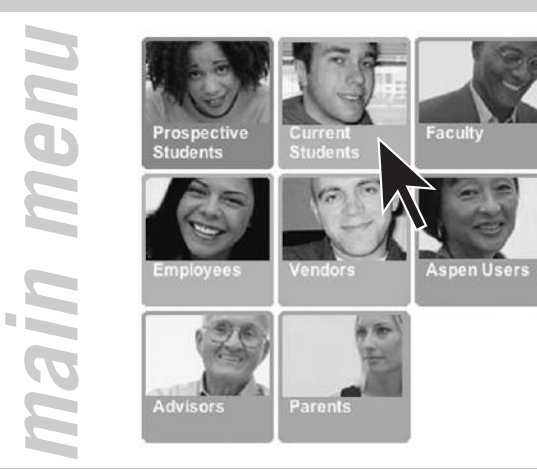

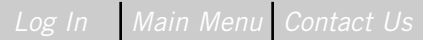

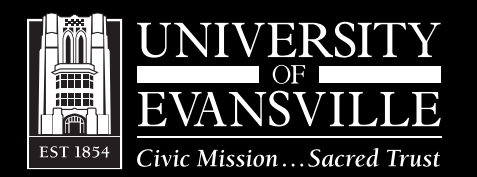

### Log In Main Menu Contact Us

### WebAdvisor E-commerce Access

#### How do I access WebAdvisor as a student?

- Go to **webadvisor.evansville.edu** on the Web
- Click on Log In
- Enter your user ID and password; click SUBMIT
- Click on Current Students
- You will see the Current Students menu which allows you to access your student account, financial aid, and registration information, among other things

### How do I view my bill online?

- $\blacksquare$  Go to webadvisor.evansville.edu on the Web
- Click on Log In
- Enter your user ID and password; click SUBMIT
- Click on Current Students
- Under the Student Accounts section, click on View Bills
- Click on the appropriate bill date

# How do I pay my account online?

## Access the WebAdvisor account as described above.

- From the View Bills screen, click on Make a Payment
- or
- From the bill, click on Make a Payment in the bottom left corner

- Enter the amount of payment in the **Payment Amount** box
- In the **Payment Type** box, click on the dropdown arrow
- Click on appropriate payment type; click
  SUBMIT
- For Electronic Check Payment, enter the bank routing number and account number; click SUBMIT
- or

For MasterCard, Discover, or American Express payment, enter credit card number, expiration date, and the card security code; click SUBMIT

(All credit card payments are subject to a 2.5% convenience fee)

- Print the Payment Confirmation for your records
- An e-mail payment confirmation will be sent to the e-mail address on record

# How do I grant access to my parent or other designee?

- Follow the above steps for logging onto WebAdvisor and accessing the **Current Students** menu
- Under the **Parent's Information** section, click on **My Parents**
- In the Action box beside the person's name, click on the drop-down arrow
  - If no person is listed, click on the drop-down arrow beside ADD NEW

- Select Add Information; enter information, click SUBMIT
- Review and complete all fields; click GRANT ACCESS – The e-mail address provided here will be used for all WebAdvisor confirmation e-mails
- UE will assign your designee a user name and password within 72 hours of receiving your request; once assigned, the new user name and a temporary password will be e-mailed to your designee

#### How does my parent or other designee access my WebAdvisor information?

- You, the student, will need to follow the steps for granting access to your designee
- After those steps have been completed, your parent or other designee will receive a confirmation e-mail with their assigned user name and temporary password; with this they can go to webadvisor.evansville.edu
- Click on Log In
- Log in to WebAdvisor using the new user ID and temporary password that was e-mailed to them

(The **first** time they log-in to WebAdvisor they will be instructed to update their password).

Click on the **Parents** window to access their student's information

## How do I view and pay my student's account online?

• Follow the instructions listed under How do I view my bill online?